## **Quick Reference Guide**

## **GETTING STARTED**

Learn how to access the portal, bookmark it in your web browser, create an account to manage your applications, update your profile and reset your own password.

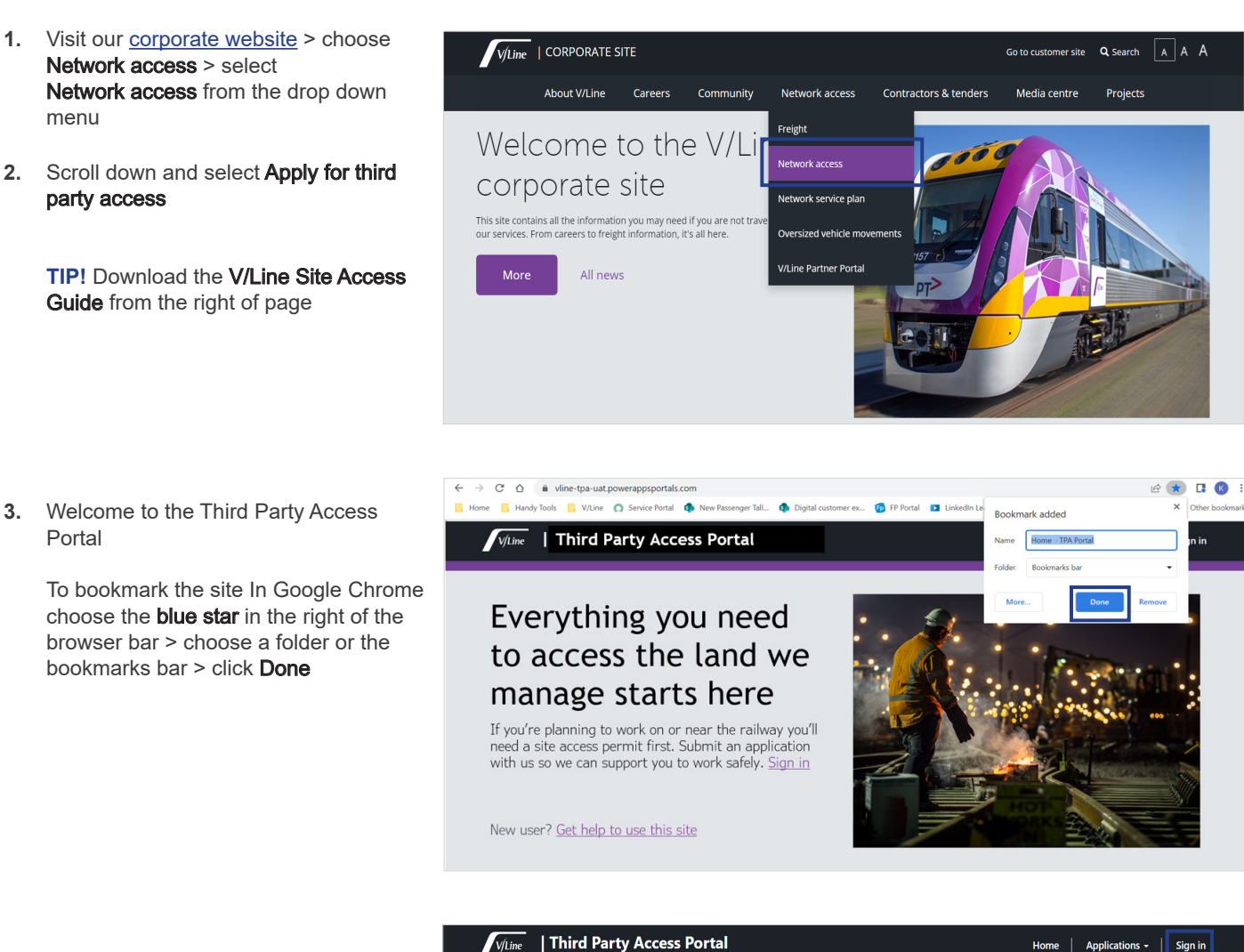

Select Sign in to create an account 4.

> TIP! Create just one account per person and manage all of your submissions from here

## V/Line | Third Party Access Portal

## Everything you need to access the land we manage starts here

If you're planning to work on or near the railway you'll need a site access permit first. Submit an application with us so we can support you to work safely. Sign In.

New User? Get help using this site

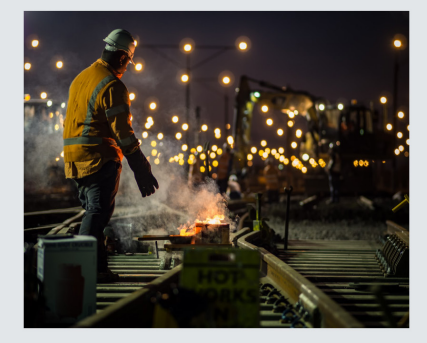

V/Line

- 5. On the Sign in page > choose Register
- Enter your Email address > enter your Password > Confirm your password > click Register

| V/Line   Third F                  | Party Access Portal | Home | Applications + | Sign in |
|-----------------------------------|---------------------|------|----------------|---------|
| <b>→]</b> <u>Sign in</u> Register |                     |      |                |         |
| Register                          |                     |      |                |         |
| * Email                           |                     |      |                |         |
| * Password                        |                     |      |                |         |
| * Confirm password                |                     |      |                |         |
|                                   | Register            |      |                |         |
|                                   |                     |      |                |         |

- 7. Select **Confirm Email** to verify your identity
- 🕶 🖻 🖈 🖪 🔇 🗄  $\leftarrow \rightarrow \mathbb{C}$   $\bigtriangleup$  invertee the second second s 📙 Home 📑 Handy Tools 📑 V/Line 🔿 Service Portal 🏟 New Passenger Tall... 🏟 Digital customer ex... 📻 FP Portal 💶 LinkedIn Le × Other • Password saved V/Line | Third Party Access Portal You can view and manage sa Password Manager. Home > Profile Profile Please provide some information about yourself. Profile name • Your email requires confirmation 🖾 Confir m Email You must complete your profile before using the features of this website Profile × Your Information Security First Name \* Change Password Last Name Change Email 0
- 8. Choose Complete Registration in the Confirm your account email

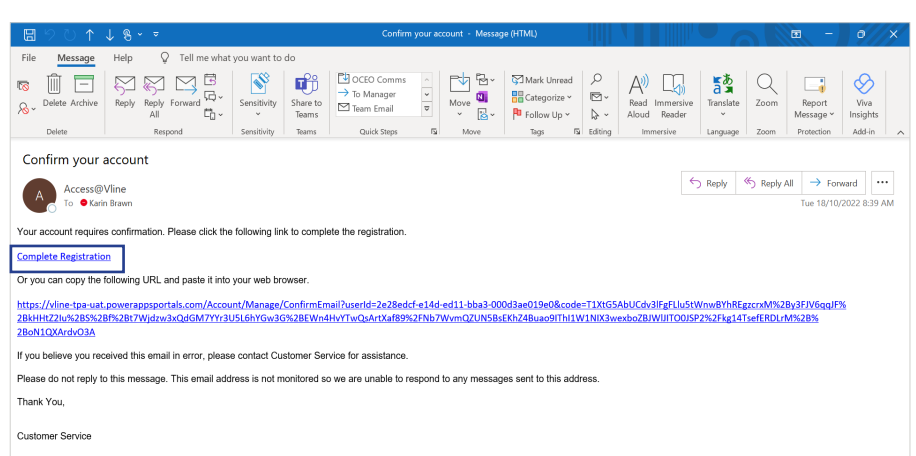

9. Enter your information and select Update

**TIP!** You must complete your profile before starting your first application

| Home > Profile  |                                |                                            |   |  |
|-----------------|--------------------------------|--------------------------------------------|---|--|
| Profile         |                                |                                            |   |  |
|                 | Please provide some informatio | n about yourself.                          |   |  |
| Profile name    | Your email has been confirm    | ed successfully.                           | × |  |
| Profile         | You must complete your profile | before using the features of this website. | × |  |
| Security        | Your Information               |                                            |   |  |
| Change Password | First Name *                   | Last Name *                                |   |  |
| Change Email    |                                |                                            |   |  |
|                 | Phone *                        |                                            |   |  |
|                 | Provide a telephone number     |                                            |   |  |

| 10. | You are now  | ready to | start | your | first |
|-----|--------------|----------|-------|------|-------|
|     | application. |          |       |      |       |

| You are now ready to start your first                               | V/Linc   Third Pa                                                                                                    | rty Access Portal                                                          |                                                               |                                                | Home   Applica                                        | tions +   Karin Brawn +                               |
|---------------------------------------------------------------------|----------------------------------------------------------------------------------------------------|----------------------------------------------------------------------------|---------------------------------------------------------------|------------------------------------------------|-------------------------------------------------------|-------------------------------------------------------|
|                                                                     | Home > TPA Applications                                                                                                    |                                                                            |                                                               |                                                |                                                       |                                                       |
|                                                                     | TPA Applica                                                                                                    | itions                                                                     |                                                               |                                                |                                                       |                                                       |
|                                                                     | Important Information:                                                                                                    | ous environment. Louis that amh                                            | to working around rollwave o                                  | ftan inanasa diffarant                         | and higher standards t                                | has these that apply to                               |
|                                                                     | work being undertaken in o                                                                                                    | ous environment. Laws that apply ther environments.                        | valid Site Access Permit (SAP)                                | All access and appre                           | and higher standards t                                | nan those that apply to                               |
|                                                                     | terms and conditions as out<br>Note: Purchase Order                                                                                                    | lined in the Site Access Permit issu                                       | ied.                                                          | An access and appre                            | ved uctivities must be i                              | accordance with the                                   |
|                                                                     | The amount of \$700 + GST<br>and is non-refundable. A Pu<br>will be found once you com                                                                                                   | s applicable prior to an initial revi-<br>rchase Order must be submitted a | ew being conducted. This fee<br>long with your access applica | is the minimum Flag-<br>tion. A provision to a | fall charge that is applie<br>ttach you purchase orde | able to ALL applications<br>ar and record it's number |
|                                                                     | Please Note: Government Fu                                                                                                    | inded Projects are excluded from                                           | providing a Purchase Order N                                  | umber                                          |                                                       |                                                       |
|                                                                     |                                                                                                    |                                                                            |                                                               |                                                | G                                                     | reate new TPA Application                             |
|                                                                     | Application                                                                                                    |                                                                            | Application Type                                              | Application                                    | Created On J.                                         | Evolves On                                            |
|                                                                     | There are no records to displa                                                                                                    | iy.                                                                        | Application Type                                              | status                                         |                                                       | Expires On                                            |
|                                                                     |                                                                                                    |                                                                            |                                                               |                                                |                                                       |                                                       |
|                                                                     |                                                                                                    |                                                                            |                                                               |                                                |                                                       |                                                       |
| TIP! Can't remember your password?                                  | V/Line   Third                                                                                                    | Party Access Portal                                                        |                                                               |                                                | Home Appli                                            | cations +   Sign in                                   |
| Reset it yoursell.                                                  | Sign in Register                                                                                                    |                                                                            |                                                               |                                                |                                                       |                                                       |
| On the <b>Sign in</b> page > choose <b>Forgot</b><br>your password? | Local SignIn                                                                                                    |                                                                            |                                                               |                                                |                                                       |                                                       |
|                                                                     | Email                                                                                                    |                                                                            |                                                               |                                                |                                                       |                                                       |
|                                                                     | * Password                                                                                                    |                                                                            |                                                               |                                                |                                                       |                                                       |
|                                                                     | Pussword                                                                                                    |                                                                            |                                                               |                                                |                                                       |                                                       |
|                                                                     |                                                                                                    | Sign in Forget your password?                                              | 7                                                             |                                                |                                                       |                                                       |
|                                                                     |                                                                                                    | Sign in Polyou passion.                                                    | J                                                             |                                                |                                                       |                                                       |
|                                                                     |                                                                                                    |                                                                            |                                                               |                                                |                                                       |                                                       |
| Enter your <b>Email</b> address > choose <b>Send</b>                | V/Line Third                                                                                                    | Party Access Portal                                                        |                                                               |                                                | Home Appli                                            | ations → Sign in                                      |
|                                                                     | Forgot your passw                                                                                                    | vord?                                                                      |                                                               |                                                |                                                       |                                                       |
|                                                                     | * Email                                                                                                    |                                                                            |                                                               |                                                |                                                       |                                                       |
|                                                                     |                                                                                                    | Enter your email address to reque                                          | st a password reset.                                          |                                                |                                                       |                                                       |
|                                                                     |                                                                                                    | Send                                                                       |                                                               |                                                |                                                       |                                                       |
|                                                                     |                                                                                                    |                                                                            |                                                               |                                                |                                                       |                                                       |
|                                                                     | Third Party Aco                                                                                                    | cess Portal passwo                                                         | ord reset                                                     |                                                |                                                       |                                                       |
| Locate the email in your inbox > choose<br>Reset Password           | A Access@\                                                                                                    | /line                                                                      |                                                               |                                                | 5                                                     | $ $ $ $ $\rightarrow$ $ $ $\cdots$ $ $                |
|                                                                     | To Karin                                                                                                    | Brawn                                                                      |                                                               |                                                |                                                       | 2:30 PM                                               |
|                                                                     | Reset Password                                                                                                    |                                                                            |                                                               |                                                |                                                       |                                                       |
|                                                                     | Or you can copy the f                                                                                                    | ollowing URL and paste i                                                   | t into your web browse                                        | ər.                                            |                                                       |                                                       |
|                                                                     | https://vline-tpa-uat.powerappsportals.com/Account/Login/ResetPassword?userId=2e28edcf-e14d-ed11-bba3-<br>000d3ae019e0&code=U7vLjsSU1N9cgFkiHYcmzC8LTpTivlyXfyGtyAx7N2W6VWGIMzBN2YGIoTs% |                                                                            |                                                               |                                                |                                                       |                                                       |
|                                                                     | 2FQ860WtkKs3RpMqhvnEuaZbxAQEvtjPkvrvUj2qwofA%2BxY3%2F85UIGcOgxbpa12Ne8k4VpoteVfeJmToe%<br>2BTaJ32xyycMIHcRIApru1JkIrl%2Bw8pa%2BXqH%2B4nO%2F0WnchVnw4vOWTTWn6dZNqMttOiVBV5zGIUw%3D%<br>3D |                                                                            |                                                               |                                                |                                                       |                                                       |
|                                                                     | If you believe you received this email in error, please contact V/Line IT Helpdesk for assistance.                                                                                       |                                                                            |                                                               |                                                |                                                       |                                                       |
|                                                                     | Please do not reply to this message. This email address is not monitored so we are unable to respond to any messages sent to this address.                                               |                                                                            |                                                               |                                                |                                                       |                                                       |
|                                                                     | Thank You,                                                                                                    |                                                                            |                                                               |                                                |                                                       |                                                       |
|                                                                     | V/Line IT Helpdesk<br>E: <u>IT.HelpDesk@vline</u><br>P: 1800 451 259                                                                                                    | .com.au                                                                    |                                                               |                                                |                                                       |                                                       |
|                                                                     |                                                                                                    |                                                                            |                                                               |                                                |                                                       |                                                       |
| Enter your <b>New password &gt; Confirm</b>                         | V/Line   Third                                                                                                    | Party Access Portal                                                        |                                                               |                                                | Home Applie                                           | ations 🗸 📔 Sign in                                    |
| your new passworu ~ Click Reset                                     | Reset password                                                                                                    |                                                                            |                                                               |                                                |                                                       |                                                       |

New password Confirm new password

Reset

Success! Your password has been updated

To learn more about accessing V/Line land and property visit our corporate website